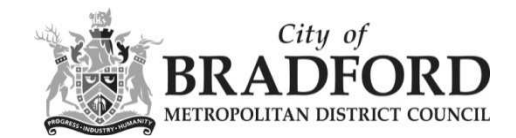

## Where is the application site?

Every application is plotted on a map. In public access, the application site is outlined in red, and you can see this site by clicking on the 'Map' tab of the application's details.

This outline is simply to denote the parcel of land involved, and does not imply ownership.

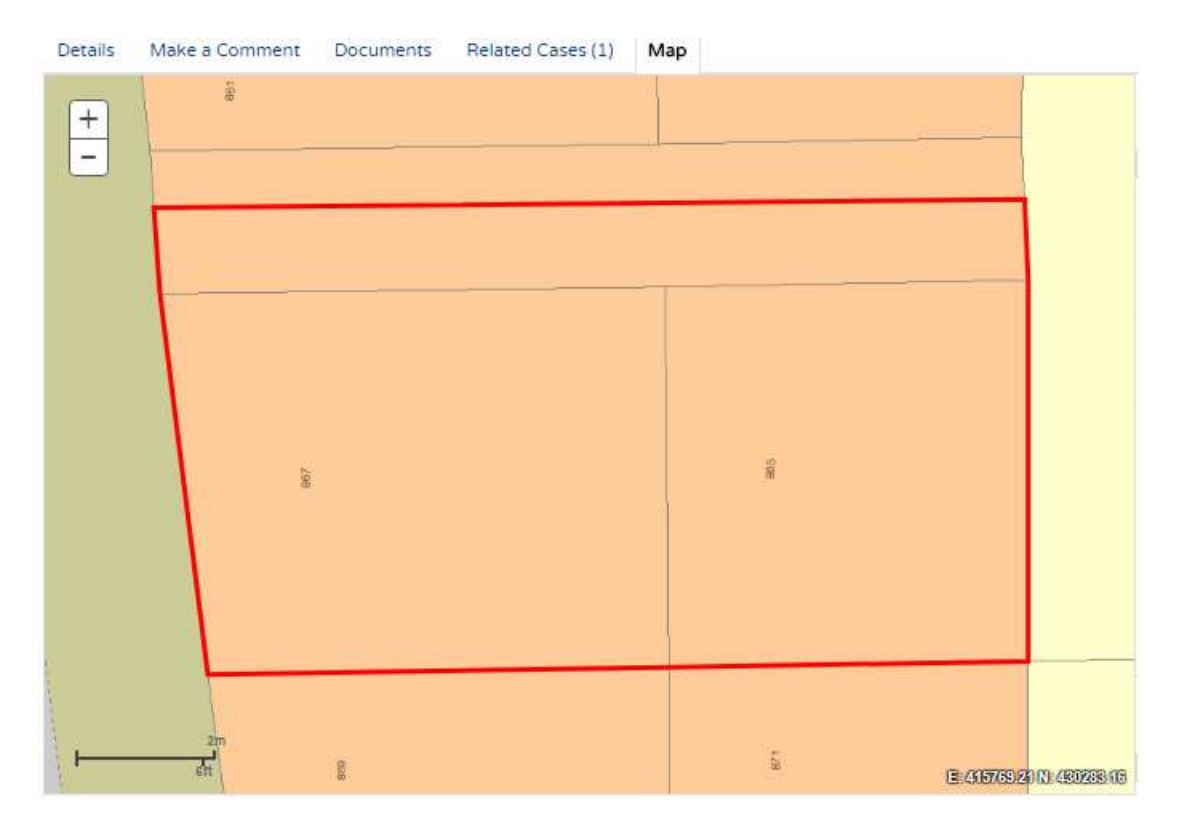

Any disputes about ownership need to be referred to the Land Registry.

You can use the + and – signs on the top left of the map for zooming in and out.

Also, if you click and hold down the mouse pointer on the map, you can pan around the map.

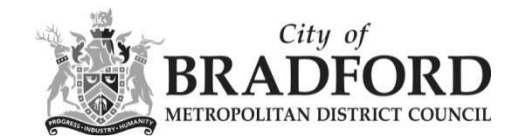

The initial view displays applications that were submitted in the last six months. To change the time period select from the **Time Period** drop down list.

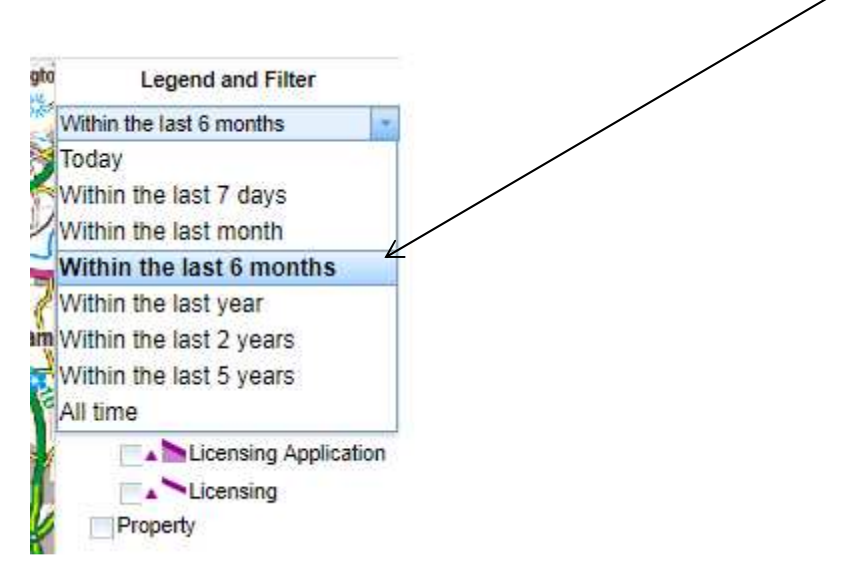

To display more record types on the map, check the relevant boxes in the **Legend and Filter** list. To remove record types from the map, uncheck them.

Once you have identified a record of interest, click on the polygon to display a summary of the information about the record.

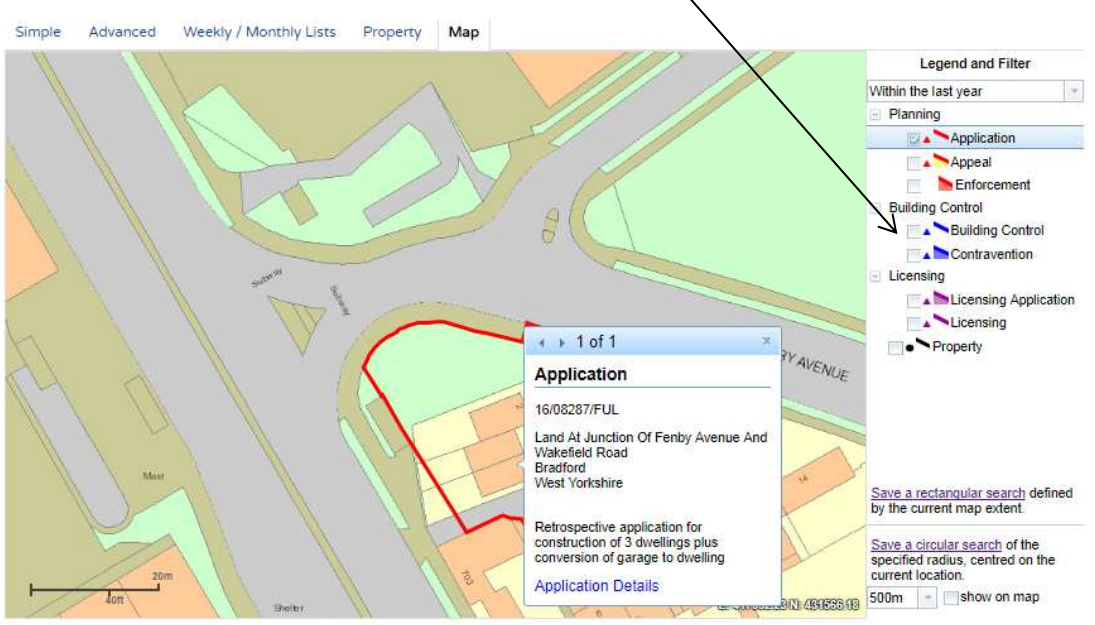

This map is reproduced from Ordnance Survey material with the permission of Ordnance Survey on behalf of the Controller of Her Majesty's Stationery Office Crown copyright. Unauthorised reproduction infringes Crown copyright and may lead to prosecution or civil proceedings. Bradford Metropolitan District Council, Licence No. 100019304 (2016)